#### 致理技術學院【校外實習】就業 e 化平台操作説明

| 二、實習單位<br>媒合分發                                                                                                    | 學生編輯<br>個人履歷表                                                                                           | 學生應徵<br>校外實習職缺                  | 媒合成功後,系科設定學<br>實習課程、實習廠商及輔導 | 生老師                                                                                                    |
|----------------------------------------------------------------------------------------------------|----------------------------------------------------------------------------------------------------|---------------------------------|-----------------------------|----------------------------------------------------------------------------------------------------|
| 1·學生登入:先                                                                                                    | 點選登入,於下方輸                                                                                               | 入 <u>學號及密碼</u> 後按               | 確認送出                        | · 安全性(0) • 千月(                                                                                                    |
| <ul> <li>東八五 - 日 T 山の (今年)(4)</li> <li>(二)</li> <li>(二)</li></ul> |                                                                                                    | • <b>化平台</b><br><sup>透入</sup> ● |                             | • <b>學生學習歷程</b><br>● <b>學生學習歷程</b><br>●<br>の<br>・<br>の<br>の<br>の<br>の<br>の<br>の<br>の<br>の<br>の<br>の<br>の<br>の<br>の |
| <ul> <li>● 請使用學</li> <li>● 若畢業生</li> <li>● 振號(學</li> <li>密碼</li> </ul>                                                                                                    | <ul> <li>         せ交入口網的帳號密碼登入         <ul> <li>                  帳號已遭刪除或忘記密碼請洽詢 管理</li></ul></li></ul> | <mark>望資訊組</mark> (申請帳號請填寫學號    | 0                           |                                                                                                    |

## 2·於上方畫面點選個人首頁,會先出現學生的基本資料,點選下方3個選項可進行查詢或編輯

- (1) 我的就業履歷:可設定履歷表開放或關閉,及檢視已編輯的履歷
- (2) 我的配對工作:可設定配對條件,由系統幫你依照設定的條件進行工作媒合
- (3) 我的求職紀錄:可查詢你的主動應徵紀錄及廠商閱讀紀錄

| 🌈 就業e化平台 - 就業e化平台 |            |      |    |                       |          |    |    |                                                                                                    | <u>ि</u> -    | <b>a</b> - E |    | ▼ 網頁 (2) ▼ | 安全性③ -   | 工具(        |
|-------------------|------------|------|----|-----------------------|----------|----|----|----------------------------------------------------------------------------------------------------|---------------|--------------|----|------------|----------|------------|
|                   |            |      | e1 | と平・<br><sup>職專區</sup> | <b>台</b> | 門單 | 司卷 | 填寫 登出                                                                                                    |               |              |    |            | • 學生學 •  | <b>甘歷程</b> |
|                   |            |      |    |                       |          |    |    |                                                                                                    |               |              |    | 就業ef       | 化首頁 》 個, | 「頁首ノ       |
| 最新消息              | more       | 姓    | 名  | 陳                     | 性        | 別  | :  | l                                                                                                    |               |              |    |            |          |            |
| 想領政府見習訓練津貼的請注     | 意!         | 學    | 制  | ¢.                    | 系        | 所  |    | 系                                                                                                    | 入學年度          | € 096        |    |            | 64 ( )E  |            |
| 就業E化平台ON LINE!    | 2011-08-16 | 興    | 趣  | 學                     |          |    |    | _                                                                                                    |               | 0            |    |            |          | ć –        |
|                   | 2011-08-10 | 専    | 長  | 劷                     |          |    |    | 0                                                                                                    |               |              |    | X          | 2        |            |
|                   |            | 通訊   | 也址 | 臺北                    |          |    |    | t and the second second second second second second second second second second second second second second se | 婁             |              |    | 1.         | 11.      | 1)         |
|                   |            | 行動   | 電話 | C                     | D        |    |    |                                                                                                    |               |              |    |            |          | K          |
| 就業特輯              | more       | E-ma | il | 1                     |          |    |    | w                                                                                                    |               |              |    |            | 20       | . 4        |
| 想領政府見習訓練津貼的請注     | 意!<br>     |      |    |                       |          |    |    |                                                                                                    |               |              |    |            |          |            |
|                   | 2011-00-22 | _    |    |                       |          |    |    |                                                                                                    |               |              |    |            |          | _          |
|                   |            |      | ŧ  | 我的就業                  | 履歷       |    |    | 我的                                                                                                    | 加配對工          | 作            |    | 我的求職       | 記錄       |            |
|                   |            |      | 履  | 歷表狀態                  | 開放       | τ  |    | 設                                                                                                    | 定配對條(         | <del>4</del> |    | 主動應徵記      | 錄有 3次    |            |
|                   |            |      |    | 檢視我的                  | 履歷       |    |    | 配對拍<br>關注                                                                                                    | 的工作列录<br>的工作有 | 20筆<br>1筆    | 有2 | 家 公司主動     | 的看過履歷表   |            |
|                   |            |      |    |                       |          |    |    |                                                                                                    |               |              |    |            |          |            |

### 致理技術學院【校外實習】就業 e 化平台操作説明

| 二、實習單位 | 學生編輯  | 學生應徵 媒合成功    | 1後,系科設定學生 |
|--------|-------|--------------|-----------|
| 媒合分發   | 個人履歷表 | 校外實習職缺一實習課程、 | 實習廠商及輔導老師 |

# 3 · 點選檢視我的履歷,可查詢已編輯的履歷內容 (1) 點選回學生學習歷程檔案編輯我的履歷,可進行履歷表編輯

| 化平台-)        | 就業e化平台                         |            |               |                       |                 | <u>à</u>         | • 🔊 👘 | - 🖶 🕇  | 網頁(₽)▼ 安全性(3)▼ 工具 |
|--------------|--------------------------------|------------|---------------|-----------------------|-----------------|------------------|-------|--------|-------------------|
| -(           | $\sim$                         | )-         | - 1           | 就業eſ                  | 七平台             | )<br>A           | C     | )      | ● 學生學習歷           |
| ·            | 200                            | •          |               | Hello, <mark>.</mark> | 職專區 媒合清單 問      | 場填寫 登出           |       | )      | 0                 |
|              | -5-                            |            | 1             |                       |                 |                  |       | 就業e化首頭 | 頁》個人首頁》我的履歷表      |
| 回學           | 生學習歷程檔                         | 寨(e-Portfe | olio)編輯爭      | 約履歷                   | <b>編就業自傳</b> 設定 | 2履歷項目 輸出         | 愛歷    |        |                   |
| 姓名           | <b>陈</b>                       | 性別         |               | 婚姻                    |                 | 出生日期             |       |        |                   |
| 籍貫           |                                | 身份字號       | Ē             |                       |                 |                  |       |        |                   |
| 聯絡<br>資料     | 聯絡電話                           | d          | þ             | 電話                    | (               | email            |       |        | ha                |
| 通訊           | 戶籍處                            | 臺:         |               |                       | 1樓              |                  |       |        |                   |
| 處            | 連絡處                            | 臺:         |               |                       | 慺               |                  |       |        | ( And             |
|              | 學校名稱                           | 科          | ·系            |                       | 畢(肄)業年度         |                  |       | 年制     | 證件檢驗人             |
| 學歷           | 致理技術學<br>院                     |            | h.de          | 100年 畢業               | 培問部<br>         |                  |       | 4      |                   |
| 班級幹          | 部                              |            |               |                       |                 |                  |       |        |                   |
|              | 學:                             | 年度         |               |                       | 班級              |                  |       | 職稱     |                   |
|              | <b>*</b> 99學소                  | ≢下學期       |               |                       | 2               |                  |       | 總務股:   | 長                 |
| 志工服          | 務                              | 00 20 1 +4 |               | 수 253 수당소나 수도 283     |                 |                  |       |        |                   |
| (2008<br>競賽記 | 8-09-01 ~ 2008<br><del>錄</del> | -09-30)ƒ%  | 2 青桐國小 :      | 參與 課程教學               |                 |                  |       |        |                   |
| (2011<br>末原d | 1-05-15)20114<br>医用效素          | 年全國經營      | 管理實務競         | 賽                     |                 |                  |       |        |                   |
| 專題原          | 以未致衣                           |            |               |                       |                 |                  |       |        |                   |
| 2) 里上        | ·跸炬船时                          | 学生白疸       | <b>車</b> . 司法 | 谁行白庙                  | <b>炬船,</b> 返古猫  | [<br>注 辰 士 書 呠 [ | 唳     |        |                   |
| -/ 杰山        | 255   이뻐 부타 시ソ                 |            | ₹             |                       | マード シング し 25    | 何准工月杯            | 42    |        |                   |
| 學生           | 學習歷程權                          | 諸案(e-P     | ortfolio      | ) 編輯我的                | <b>履歴</b> 編輯家   | 業自傳 設            | 定履歷,  | 質目     | 輸出履歷              |
| 自            | 傳                              |            |               |                       |                 |                  |       |        |                   |
| 【個人          | 「簡介】                           |            |               |                       |                 |                  |       |        |                   |
|              |                                |            |               |                       |                 |                  |       |        |                   |
| 【參則          | 與競賽】                           |            |               |                       |                 |                  |       |        |                   |
| 【志口          | 〔服務〕                           |            |               |                       |                 |                  |       |        |                   |
| 【參與          | 韓部]                            |            |               |                       |                 |                  |       |        |                   |
|              |                                |            |               |                       |                 |                  |       |        |                   |
|              |                                |            |               |                       |                 |                  |       |        |                   |
| 【校内          | 过意】                            |            |               |                       |                 |                  |       |        |                   |